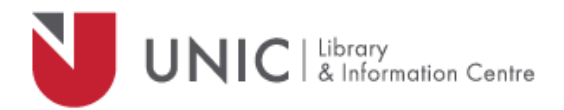

## Configuration Directions for Microsoft Edge

For remote access to the UNIC Library e-resources

- Click "More" icon (menu bar) ...
- Select "Settings"
- Click on "View advanced settings"
- Under Proxy setup, click on "Open proxy settings"
- On Manual proxy setup section, turn **On** the **Use a proxy server**
- In the "Address" field type: proxy.unic.ac.cy
- In "Port" field type: 8080
- Click on "Save" and close the settings window
- The proxy server responds with a login window. If not, refresh/ reload your page.
- Log in with your **proxy Username** and **Password**. When approved, you will be able to access all of the Library e-resources available at <u>www.library.unic.ac.cy</u>

When you have finished searching Library electronic resources, be sure to go back to the proxy settings and turn **Off** the **Use a proxy server**.